## Nützliche Tasten und Tastenkombinationen in Excel

| ALLGEMEINE BEFEHLE   |                                                                                                    |              |                                                              |  |
|----------------------|----------------------------------------------------------------------------------------------------|--------------|--------------------------------------------------------------|--|
| Strg + N             | Neue Arbeitsmappe                                                                                                    | Strg + Z     | Letzten Befehl<br>rückgängig machen                          |  |
| Strg + O             | Arbeitsmappe öffnen                                                                                                    | Strg + Y     | Letzten Befehl<br>wiederholen                                |  |
| Strg + S             | Speichern                                                                                                    | Strg + C     | Kopieren                                                     |  |
| F12                  | Speichern unter                                                                                                    | Strg + X     | Ausschneiden                                                 |  |
| Strg + W             | Arbeitsmappe schließen                                                                                                    | Strg + V     | Einfügen                                                     |  |
| Strg + P             | Druckvorschau und Drucken                                                                                                    | Strg + F1    | Menüband<br>aus- und einblenden                              |  |
| BEFE                 | EHLE ZUM NAVIGIEREN, MAR                                                                                                    | KIEREN UND E | BEARBEITEN                                                   |  |
| Strg + Pos1          | Zum Anfang des Arbeitsblatts<br>springen (Zelle A1)                                                                                          | Strg + Leer  | Ganze Spalte markieren                                       |  |
| Posl                 | An den Anfang der Zeile<br>springen                                                                                                    | 1 + Leer     | Ganze Zeile markieren                                        |  |
| Strg + $\rightarrow$ | Nach rechts zur letzten Zelle<br>der Zeile springen                                                                                          | F2           | Bearbeitungsmodus für<br>aktuelle Zelle aktivieren           |  |
| Strg + 1             | Nach unten zur letzten Zelle<br>der Spalte springen                                                                                          | Strg +       | Nicht zusammenhängende<br>Zellen markieren                   |  |
| F5                   | Dialogfeld "Gehe zu" aufrufen                                                                                                    | Strg + 4     | Eingabe in mehrere markierte<br>Zellen übernehmen            |  |
| Strg + Bild          | Zum nächsten Arbeitsblatt<br>wechseln                                                                                                    | Strg + R     | Zellinhalt in markierte Zellen<br>nach rechts ausfüllen      |  |
| Strg + Bild          | Zum vorherigen Arbeitsblatt<br>wechseln                                                                                                    | Strg + U     | Zellinhalt in markierte Zellen<br>nach unten ausfüllen       |  |
| Strg + -             | Zellen, Zeilen oder Spalten löschen<br>(je nach Markierung)                                                                                  | Alt + J      | Manueller Zeilenumbruch<br>in einer Zelle                    |  |
| Strg + +             | Zellen, Zeilen oder Spalten einfügen<br>(je nach Markierung)                                                                                 | F11          | Diagramm aus markierten<br>Daten in neuem Blatt erstellen    |  |
| Strg + A             | Bereich um aktuelle Zelle ODER<br>komplettes Arbeitsblatt markieren                                                                          | Alt + F1     | Diagramm aus markierten<br>Daten im gleichen Blatt erstellen |  |
| Strg +               | $\begin{array}{c} \bullet \\ \bullet \\ \end{array} \begin{array}{c} \text{Bis zur letzten Zelle} \\ \text{der Zeile markieren} \end{array}$ | Strg + .     | Aktuelles Datum einfügen                                     |  |
| Strg + 1             | + I Bis zur letzten Zelle der Spalte markieren                                                                                               | Strg + :     | Aktuelle Uhrzeit einfügen                                    |  |

## www.office-kompetenz.de

## office-kompetenz

| BEFEHLE ZUM FORMATIEREN                                                           |                                                                               |                                                                                                    |  |  |
|-----------------------------------------------------------------------------------|-------------------------------------------------------------------------------|----------------------------------------------------------------------------------------------------|--|--|
| Strg + 1                                                                          | Dialogfeld "Zellen<br>formatieren" aufrufen                                   | Strg + 1 + F Fett                                                                                                    |  |  |
| Strg + !                                                                          | Zahlenformat mit zwei<br>Dezimalstellen zuweisen                              | Strg + 1 + K Kursiv                                                                                                    |  |  |
| Strg + \$                                                                         | Währungsformat mit zwei<br>Dezimalstellen zuweisen                            | Strg + 1 + U Unterstrichen                                                                                                    |  |  |
| Strg + %                                                                          | Prozentformat ohne<br>Dezimalstellen zuweisen                                 | Strg + 5 Durchgestrichen                                                                                                    |  |  |
| Strg + &                                                                          | Zahlenformat "Standard"<br>zuweisen                                           | Strg + _ Äußere Rahmenlinie um markierten Bereich herum                                                                                 |  |  |
| BEFEHLE FÙ                                                                        | ÜR FORMELN, FUNKTI                                                            | ONEN, BEREICHSNAMEN UND TABELLEN                                                                                                    |  |  |
| Alt + =                                                                           | =SUMME() einfügen                                                             | F3Bereichsnamen in eine<br>Formel einfügen                                                                                              |  |  |
| 1 + F3                                                                            | Assistent zum Einfügen von<br>Funktionen aufrufen                             | Strg + F3 Bereichsnamen festlegen                                                                                                    |  |  |
| F4                                                                                | Bei Formeleingabe zwischen<br>relativen und absoluten<br>Zellbezügen wechseln | Strg + 1 + F3 Bereichsnamen aus<br>markierten Über-<br>schriften übernehmen                                                             |  |  |
| <b>F</b> 9                                                                        | Mappe neu berechnen oder<br>markierten Formelteil berechr                     | nen Strg + 1 + L AutoFilter ein- und ausschalten                                                                                        |  |  |
| 1 + F9                                                                            | Neu berechnen<br>(nur aktuelles Arbeitsblatt)                                 |                                                                                                    |  |  |
| Strg + T                                                                          | "Intelligente" Tabelle ersteller                                              | $ \qquad \qquad \qquad \qquad \qquad \qquad \qquad \qquad \qquad \qquad \qquad \qquad \qquad \qquad \qquad \qquad \qquad \qquad \qquad$ |  |  |
| Strg + 1                                                                          | + T Ergebniszeile in<br>intelligenter Tabelle<br>ein/aus                      |                                                                                                    |  |  |
| WICHTIGER BEFEHL IM UMGANG MIT PIVOT-TABELLEN                                     |                                                                               |                                                                                                    |  |  |
| Alt N P PivotTable- und PivotChart-Assistent aufrufen (als Tastenfolge eintippen) |                                                                               |                                                                                                    |  |  |
| HÄUFIG VORKOMMENDE SONDERZEICHEN                                                  |                                                                               |                                                                                                    |  |  |
| D                                                                                 |                                                                               | Alt + 0 2 1 6 Ø                                                                                                    |  |  |
| S                                                                                 | Symbo<br>Symbo                                                                | Alt + 0 1 8 8 1/4                                                                                                    |  |  |
| W                                                                                 | Alles in<br>D                                                                 | Alt + 0 1 8 9 ½                                                                                                    |  |  |
| AltGr + Q                                                                         | ≡ Sct                                                                         | Alt + 0 1 9 0 34                                                                                                    |  |  |
| AltGr + +                                                                         | ~                                                                             | Alt + 0 1 7 7 ±                                                                                                    |  |  |

2